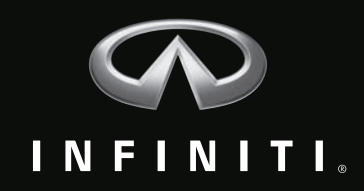

# Infiniti InTouch<sup>™</sup> & Infiniti InTuition<sup>™</sup>

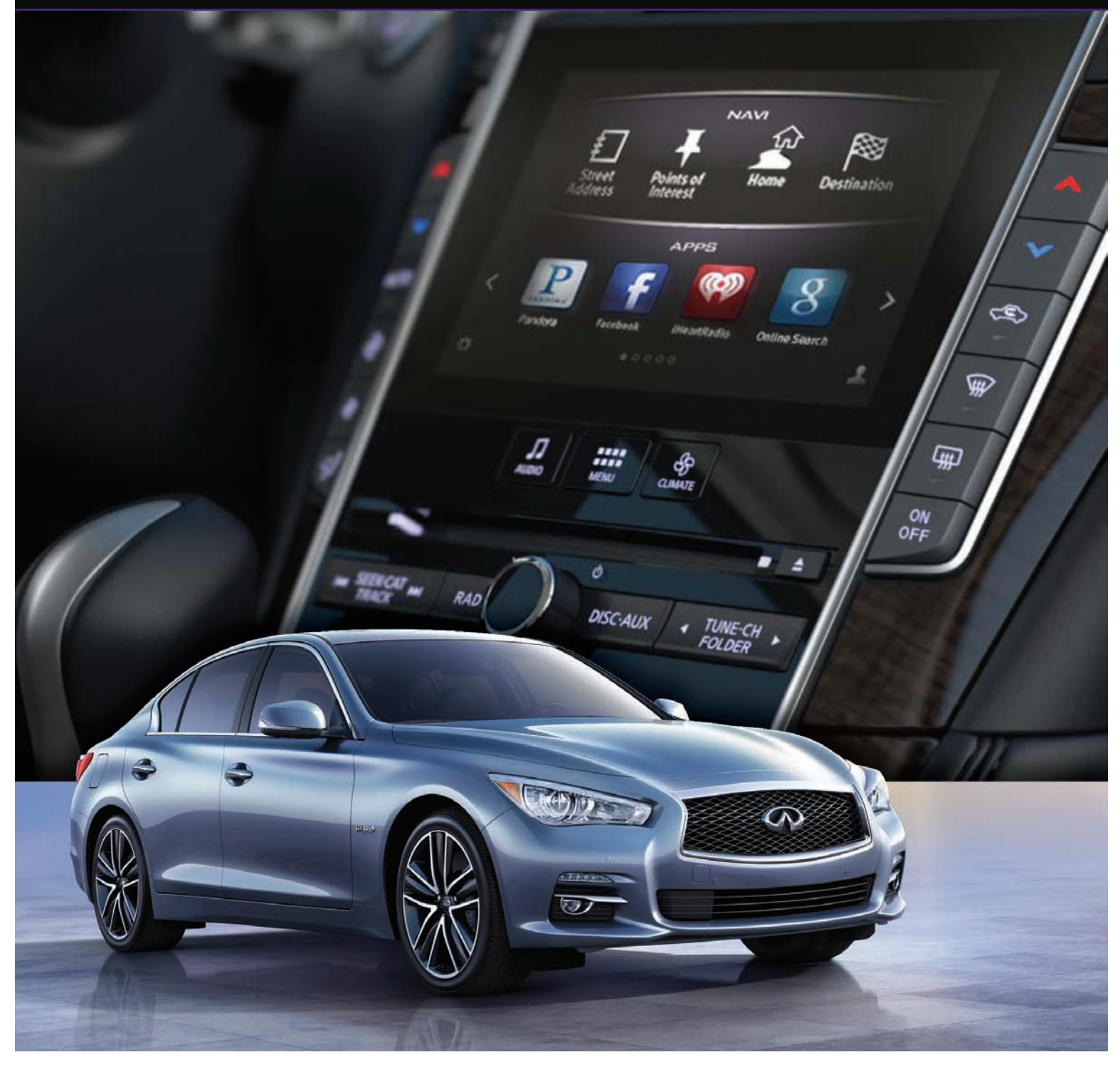

# Infiniti InTouch

The Infiniti InTouch<sup>™1</sup> platform allows drivers to seamlessly connect their digital life to their in-vehicle experience. It includes all of the currently available technologies such as navigation functions, Infiniti Connection<sup>™2</sup>, Infiniti Personal Assistant<sup>™3</sup>, Bluetooth<sup>®4</sup> connectivity, streaming audio, and satellite radio. It adds several new capabilities, including in-vehicle integration with popular apps such as Facebook, Pandora<sup>®5</sup>, and Online Search Powered by Google<sup>™6</sup>. Infiniti InTouch will come with pre-loaded vehicle apps as well as two mobile app packages, Basic and Premium. Both packages will be available after Q50 launch.

**NOTE:** All information current at time of publication and subject to change.

## Infiniti Pre-loaded Vehicle Apps

Like embedded smartphone apps, Infiniti pre-loaded apps are permanent.

**NOTE:** Select Infiniti pre-loaded vehicle apps will be available at start of sale.

| Quick Guide                       | Owners can learn how to use features of their vehicle with rich graphics and video demonstrations.                                                |  |
|-----------------------------------|----------------------------------------------------------------------------------------------------|--|
| Driving Performance               | Displays vehicle performance with a variety of meter displays that can be customized.                                                             |  |
| Compass/Clock                     | Compass: Customize the vehicle display with a variety of compass styles.<br>Clock: Customize the vehicle display with a variety of clock designs. |  |
| Maintenance Note                  | Receive and set maintenance reminders for a number of vehicle systems.                                                                            |  |
| Calendar<br>(available Fall 2013) | In-vehicle calendar synchronizes with popular cloud-based calendar services.                                                                      |  |
| E-mail<br>(available Fall 2013)   | Connects to a variety of popular cloud-based e-mail services and can read e-mails via text-to-speech.                                             |  |

### Infiniti InTouch Mobile Apps

Infiniti InTouch has two mobile app packages, Basic and Premium. The Basic app package (available Fall 2013) is included with the purchase of the vehicle, is free for 4 years, and will include connectivity to some of the most popular apps:

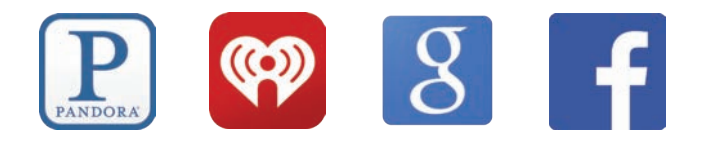

The Premium app package (available later in the year) will include a variety of powerful apps for weather, traffic, information, restaurant reservations, and sports.

# Infiniti InTouch Apps Enrollment and Setup

Use of Infiniti InTouch Apps requires an enrollment and setup process. It's very important to complete the appropriate enrollment and setup procedures during new vehicle delivery. Use the guidelines listed below. While Infiniti InTouch Apps won't be available at start of sale, it is important to discuss these features with your clients and think through how to make it part of your follow-up appointment.

|                                       | Android                                                                                                    | iPhone                                                                                                    |
|---------------------------------------|----------------------------------------------------------------------------------------------------|----------------------------------------------------------------------------------------------------|
| Pair the smartphone.                  | <ul> <li>On the client's Android smartphone:</li> <li>Touch Apps to open a list of apps.</li> <li>Touch Settings.</li> <li>Touch Wireless and Networks.</li> <li>Touch ON/OFF toggle to ensure Bluetooth<br/>in the ON position.</li> <li>Touch SEARCH FOR DEVICES.</li> <li>On the Infiniti InTouch lower display:</li> <li>From Home screen, scroll to the second page<br/>of apps and touch Settings.</li> <li>Touch the Bluetooth<sup>®</sup> icon.</li> <li>Touch Connect Device.</li> <li>Touch Add New.</li> <li>On the client's Android smartphone:</li> <li>Select My Car from list of available devices.</li> <li>Confirm device is successfully connected.</li> </ul>                          | <ul> <li>On the client's iPhone:</li> <li>Touch Settings.</li> <li>Touch General.</li> <li>Touch Bluetooth.</li> <li>Touch ON/OFF toggle to ensure Bluetooth is in the ON position.</li> <li>On the Infiniti InTouch lower display:</li> <li>From Home screen, scroll to the second page of apps and touch Settings.</li> <li>Touch the Bluetooth<sup>®</sup> icon.</li> <li>Touch Connect Device.</li> <li>Touch Add New.</li> <li>On the client's iPhone:</li> <li>Select My Car from list of available devices.</li> <li>Connect the client's iPhone to one of the vehicle's USB ports<sup>7</sup> located in the center console.</li> </ul> |
| Download the<br>Infiniti InTouch App. | Open the Google Play Store on the client's phone.<br>Search for the Infiniti InTouch App and download<br>the app.                                                                                                    | Open the App Store on the client's phone.<br>Search for the Infiniti InTouch App and<br>download the app.                                                                                                    |
| Activate the<br>Infiniti InTouch App. | <ul> <li>Open the Infiniti InTouch App on the client's phone.</li> <li>Determine if the client has an Infiniti Owner Portal account for any other Infiniti vehicle.</li> <li>If YES, touch Sign In on the app. <ul> <li>Select United States as country.</li> <li>Enter e-mail address and password associated with the Owner Portal account.</li> </ul> </li> <li>If NO, create an Infiniti Owner Portal account (this can be done directly from the app). <ul> <li>Open the Infiniti InTouch App.</li> <li>Select United States as country.</li> <li>Touch Create Account.</li> <li>Enter e-mail address, password, zip code, confirm password, and accept terms and conditions.</li> </ul> </li> </ul> |                                                                                                    |
| Set up an app.                        | After the client has successfully logged in with their screen appears on the Infiniti InTouch app.<br>Activate one app by having the client touch the ON/<br>Enter the credentials needed for the app or downloa                                                                                                    | r existing or new account, the Manage Apps<br>OFF button next to the app of their choice.<br>ad app (if required).                                                                                                    |

**NOTE:** If the client's vehicle is equipped with navigation, help them to download the Infiniti Connection app and register their vehicle.

# **Infiniti InTuition**

Q50's Infiniti InTuition<sup>™</sup> allows up to four drivers to customize and save personal settings under unique user profiles linked to individual Intelligent Keys. Complete the following tasks to learn how to customize dynamic and comfort & convenience settings, select clock format, and edit user settings linked to an individual Intelligent Key.

# **User Profile Setup**

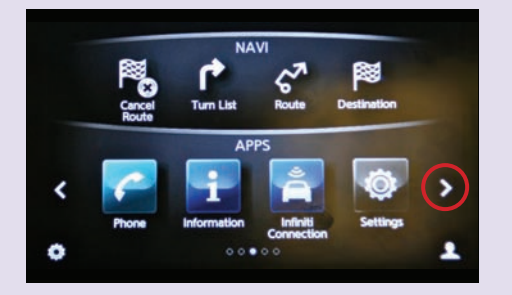

1. Allow system to complete loading process. From the Home screen, touch the right arrow one time.

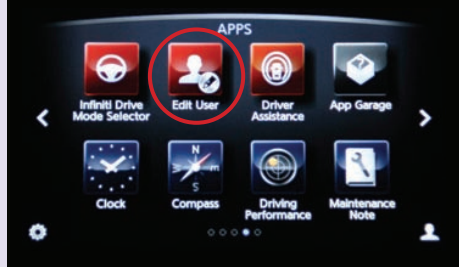

2. Select Edit User.

| ų | Edit User            |       |
|---|----------------------|-------|
|   | User List            |       |
|   | Intelligent Key Link | ON ON |
|   | Welcome Guidance     | © ON  |
|   |                      |       |
|   |                      |       |

3. Select User List.

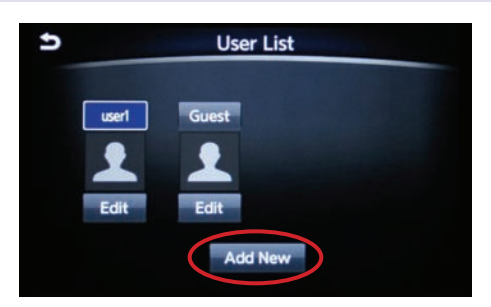

4. Select Add New.

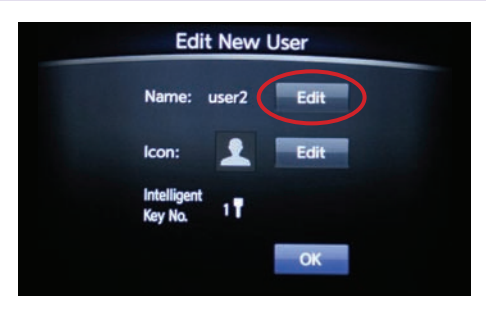

5. Select Edit name.

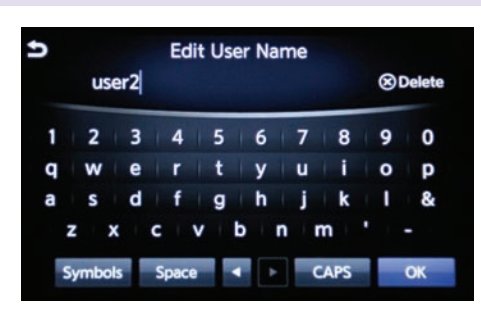

6. Touch and hold Delete, enter user name, and touch OK.

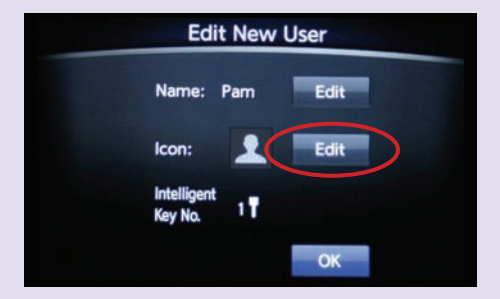

7. Select Edit Icon.

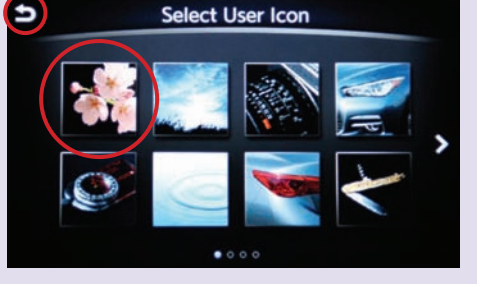

8. Select a User Icon, then touch the Back arrow.

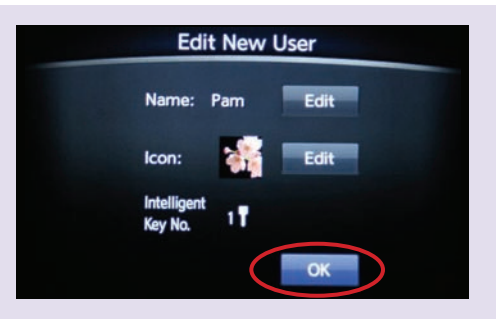

9. Select OK. NOTE: Intelligent Key No. is automatically assigned based on the I-Key in the vehicle at the time of registration.

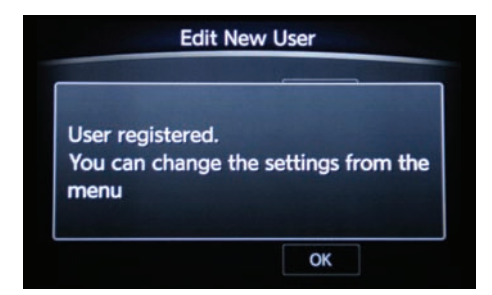

10. Once User is registered, begin customizing settings.

## **User Profile Setup – Customizing Settings**

#### Audio

1. Select Audio, customize Audio settings, press the Home button.

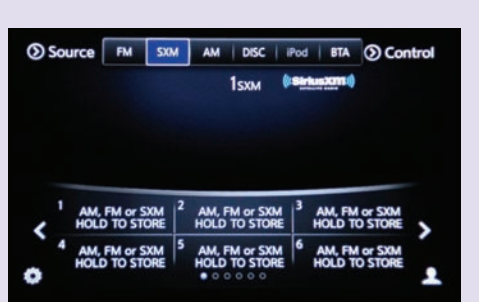

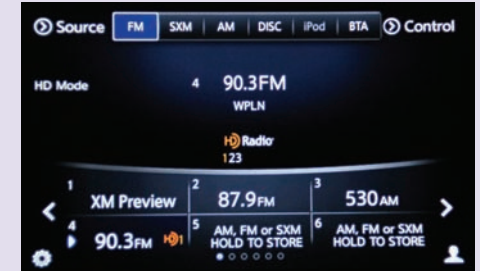

#### Climate

1. Select Climate, customize settings, then press the Home button.

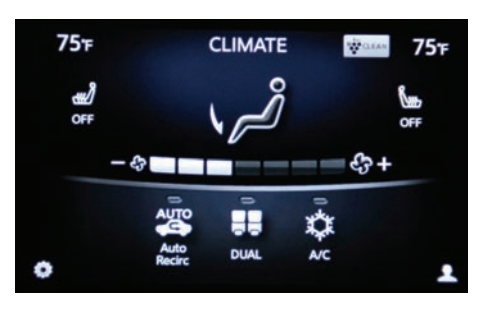

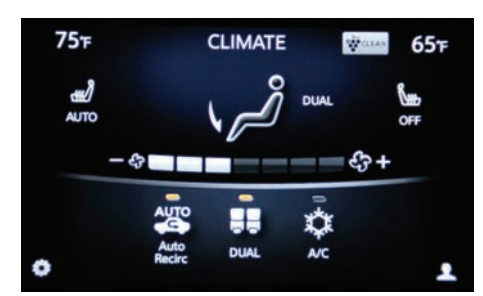

#### Infiniti Drive Mode Selector

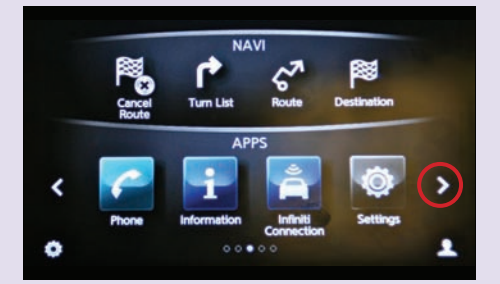

1. From the Home screen, touch the right arrow one time.

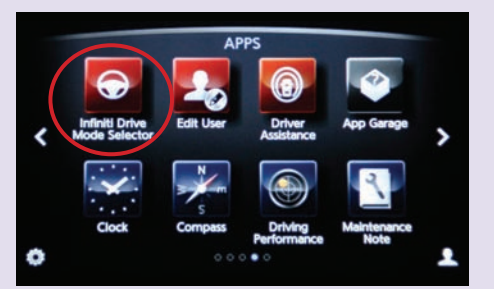

2. Select Infiniti Drive Mode Selector.

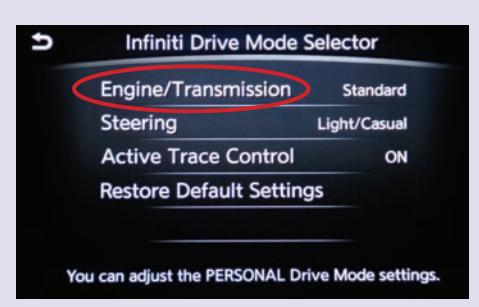

3. Select Engine/Transmission.

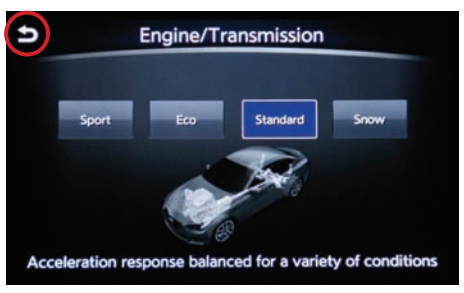

4. Make selection, then touch Back arrow.

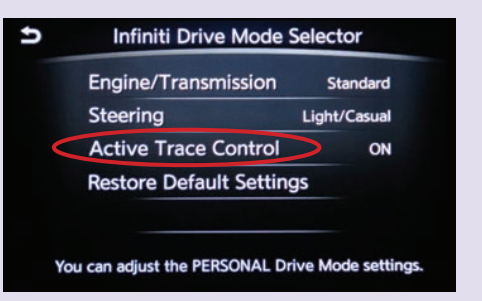

7. Select Active Trace Control.

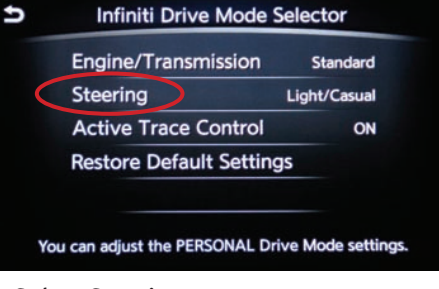

5. Select Steering.

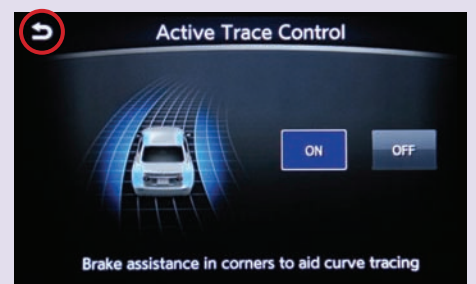

8. Make selection, then touch Back arrow.

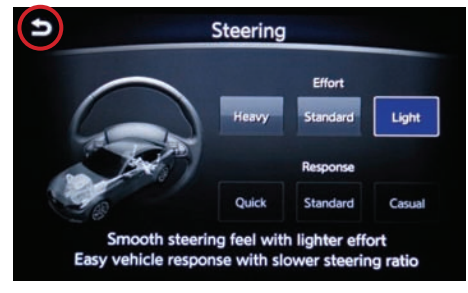

6. Make selection, then touch Back arrow.

| Engine/Transm  | nission Standard |
|----------------|------------------|
| Steering       | Light/Casual     |
| Active Trace C | Control ON       |
| Restore Defaul | t Settings       |
|                |                  |

9. Confirm settings, then press the Home button.

#### **Driver Assistance**

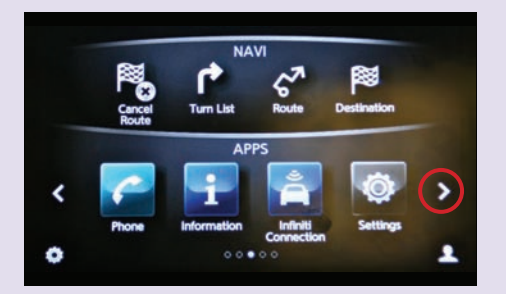

1. From the home screen, touch the right arrow one time.

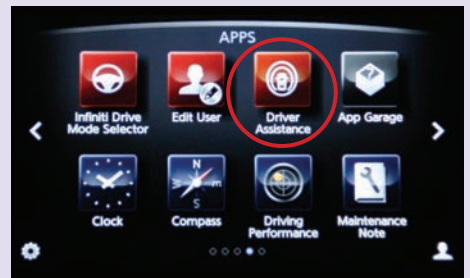

2. Select Driver Assistance.

Ð

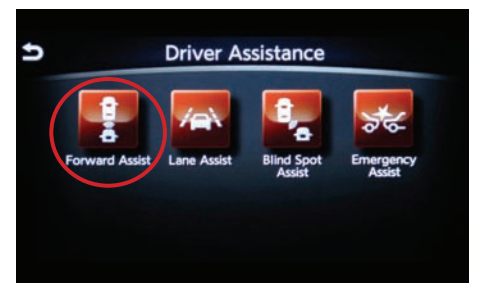

3. Select Forward Assist.

4. Select ON or OFF, then touch Back arrow.

Forward Assist

ON ON

**Distance Control Assist** 

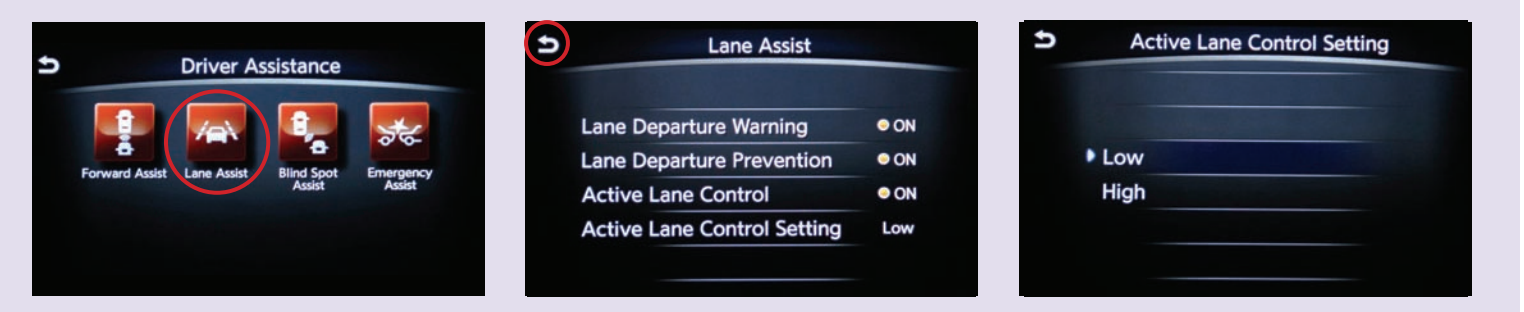

5. Select Lane Assist, choose settings, then touch Back arrow.

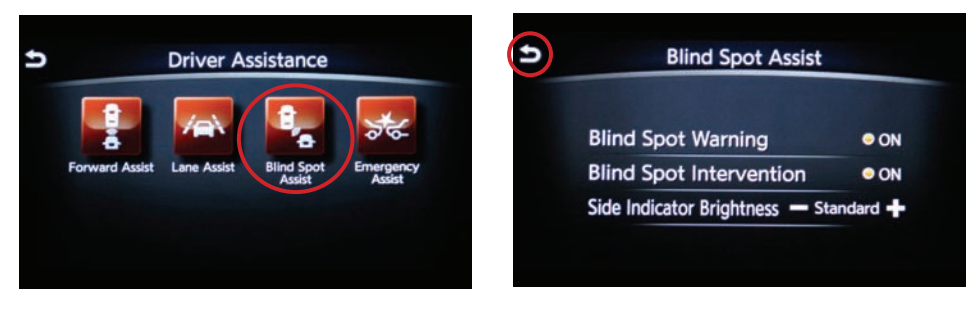

6. Select Blind Spot Assist.

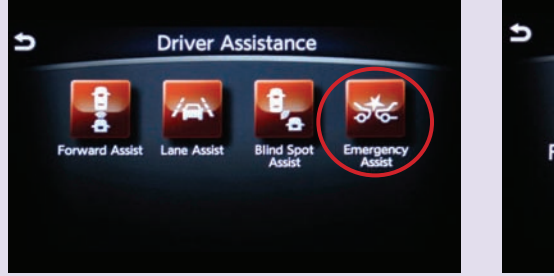

8. Select Emergency Assist.

7. Choose settings, then touch Back arrow.

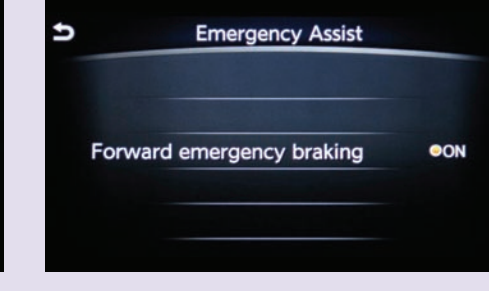

9. Select ON or OFF for Forward Emergency Braking, then press the Home button.

#### **Navigation**

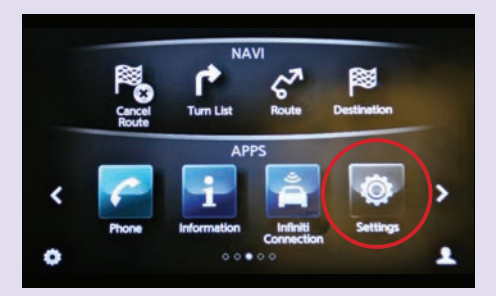

1. Select Settings.

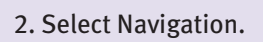

U

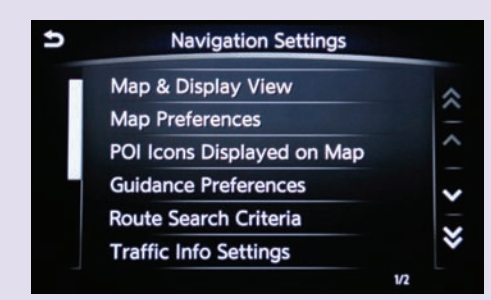

3. Select Map Preferences, make your selections, and press the Home button.

#### **Completing User Profile Setup**

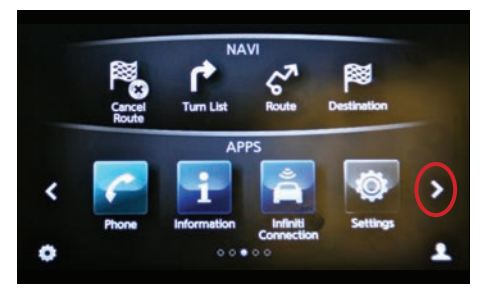

1. Allow system to complete loading process. From the home screen, touch the right arrow one time.

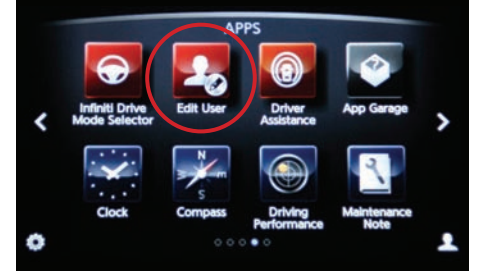

Settings

2. Select Edit User.

| Ð | Edit User            |       |
|---|----------------------|-------|
|   | User List            |       |
|   | Intelligent Key Link | • ON  |
|   | Welcome Guidance     | ON ON |
|   |                      |       |
|   |                      |       |

 Confirm Intelligent Key link is ON and Welcome Guidance is ON, then press the Home button.
 NOTE: User Profiles are not locked. If any setting (including seat position) are changed, the new setting will become part of the current User Profile.

## **Customize the Clock Format**

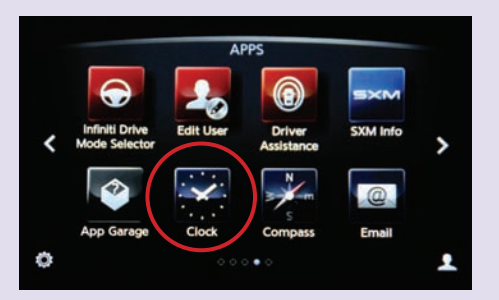

1. From the Apps screen, select the Clock icon.

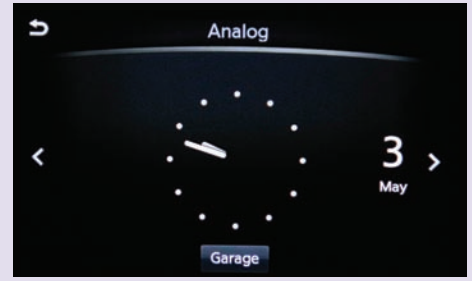

2. Touch Garage button.

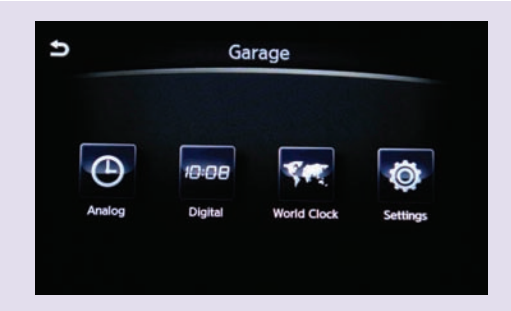

3. Select the Analog or Digital Clock display, then touch the Back arrow.

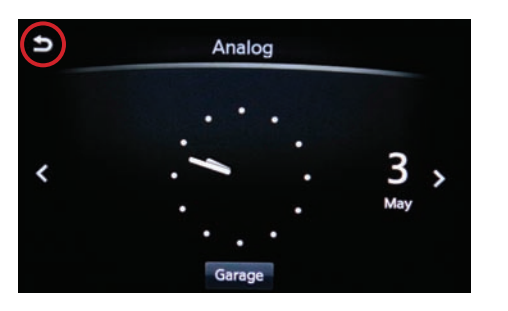

4. Touch the Back arrow.

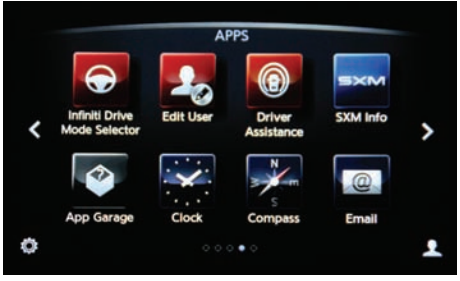

5. Confirm that the change was made by touching Clock, then press the Home button.

- <sup>1</sup> Driving is serious business. Only use Infiniti InTouch Apps<sup>™</sup> services when safe to do so. Subscription Agreement required to enroll. Compatible smartphone required; network coverage may be limited in some areas. GPS mapping may not be detailed in all areas or reflect current road regulations. Certain apps and services, including Google<sup>®</sup> Points of Interest and Send to Car, are provided by independent companies not within Nissan's control. Should app or service provider terminate/restrict service, service may be suspended or terminated without notice or liability to Nissan and/or its agents. Nissan not responsible for any equipment or app replacement or upgrades, or associated costs, that may be required for continued operation due to app or service changes. Terms and conditions of Subscription Agreement apply. Standard text rates and/or data usage may apply to communications received by email or SMS/text message.
- <sup>2</sup> Driving is serious business. Only use Infiniti Connection<sup>™</sup> and Infiniti Connection Plus services when safe to do so. Subscription Agreement required to enroll. Initial 12 months, beginning on your date of purchase, included complimentary. Subsequently, your credit card (if on file) will be charged at the then current subscription rate and your service will continue for 1 year periods under the terms of your Subscription Agreement, unless cancelled. Services require compatible 2G GSM/GPRS cellular network. Cellular network and vehicle services, including Google Calendar<sup>™</sup>, provided by independent companies not within Infiniti's control.Cellular network not available in all areas.2G cellular network not available in all areas. In areas with 2G network coverage, signal strength may vary and/or not be available at all times. Cellular technology is evolving, and changes to cellular networks may affect future service functionality. Ask your cellular network carrier for details on anticipated 2G network availability in your area and how this may affect your planned usage. Should a cellular provider or service provider terminate/further restrict service, service may be suspended or terminated without notice or liability to Infiniti and its affiliates and agents. Infiniti not responsible for any equipment replacement or upgrades, or associated costs, that may be required for continued operation due to service changes. Terms and conditions of Subscription Agreement apply. Standard text rates and/or data usage may apply to communications received by email or SMS/text message.
- <sup>3</sup> Infiniti Personal Assistant is complimentary the first 48 months; paid subscription required thereafter. Communicates through a cellular network. Connection and signal strength may vary and be limited by location. Always give your full attention to driving. Avoid operating IPA in such a way that you can be distracted during vehicle operation. For additional information, please visit www.infinitipersonalassistant.com.
- <sup>4</sup> Availability of specific features is dependent upon the phone's Bluetooth<sup>®</sup> support. Please refer to your phone owner's manual for details. The Bluetooth word mark and logos are owned by Bluetooth SIG, Inc., and any use of such marks by Infiniti is under license.
- <sup>5</sup> Pandora is a registered trademark of Pandora Media, Inc.
- <sup>6</sup> Google is a registered trademark of Google Inc. Compatible smartphone required; network coverage may be limited in some areas. GPS mapping may not be detailed in all areas or reflect current road regulations. Certain apps and services, including Google<sup>®</sup> Points of Interest and Send to Car, are provided by independent companies not within Nissan's control. Should app or service provider terminate/restrict service, service may be suspended or terminated without notice or liability to Nissan and/or its agents. Nissan not responsible for any equipment or app replacement or upgrades, or associated costs, that may be required for continued operation due to app or service changes. Terms and conditions of Subscription Agreement apply. Standard text rates and/or data usage may apply to communications received by email or SMS/text message.
- <sup>7</sup> Driving is serious business and requires your full attention. Do not operate any devices connected to the auxiliary input while driving.

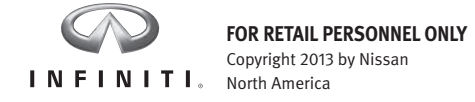